Menüzuordnung Seite 1 von 4

# Menüzuordnung

### Menüliste

| Papier (Menü)                        | Berichte    |
|--------------------------------------|-------------|
| Standardeinzug                       | Menüein     |
| Papierformat/-sorte                  | Gerätest    |
| Universal-Zufuhr konfigurieren       | Hefterte    |
| Ersatzformat                         | Netzwer     |
| Papierstruktur                       | Profilliste |
| Papierauswahl                        | Schriftar   |
| Benutzersorten                       | Verzeich    |
| Benutzerdefinierte Namen             | Bestands    |
| Benutzerdefinierte Papierablagenamen | Ereignisp   |
| Universaleinrichtung                 |             |
| Ablageneinrichtung                   |             |
|                                      |             |

Menüeinstellungen (Seite) Gerätestatistik Heftertest Netzwerk-Konfigurationsseite <sup>1</sup> Profilliste Schriftarten drucken Verzeichnis drucken Bestandsbericht Ereignisprotokollzusammenfassung

#### Netzwerk/Anschlüsse Menü Optionskarte<sup>3</sup>

Aktive Netzwerkkarte Standard-Netzwerk<sup>2</sup> Standard-USB Parallel [x] Seriell [x] SMTP-Setup

Aktive NetzwerkkarteEine Liste der installierten DLEsStandard-Netzwerk 2(Download Emulators) wird angezeigt.

#### Sicherheit

Sonstige Sicherheitseinstellungen Vertraulicher Druck Temporäre Dateien löschen Sicherheitsüberwachungsprotokoll Datum und Uhrzeit einstellen

#### Einstellungen

Allgemeine Einstellungen Flash-Laufwerk (Menü) Druckeinstellungen

### Hilfe

Alle Anleitungen drucken Druckqualität Druckanleitung Druckmedienanleitung Anleitung für Druckdefekte Menüzuordnung Informationsanleitung Verbindungsanleitung Umsetzungsanleitung Verbrauchsmaterialanleitung

<sup>1</sup> Abhängig von der Druckereinrichtung wird diese Menüoption als "Netzwerk-Konfigurationsseite" oder "Konfig-Seite/Netzw. <x>" angezeigt.

<sup>2</sup> Abhängig von den Druckereinstellungen wird diese Menüoption als "Standard-Netzwerk" oder "Netzwerk [x]" angezeigt.

<sup>3</sup> Dieses Menü wird nur angezeigt, wenn ein oder mehrere DLEs installiert sind.

## Verwenden der Bedienerkonsole

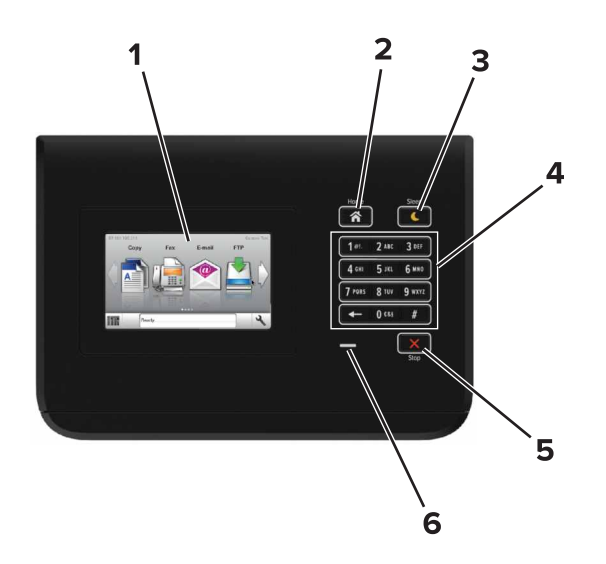

|   | Element                          | Bis                                                                                                    |
|---|----------------------------------|----------------------------------------------------------------------------------------------------|
| 1 | Anzeige                          | <ul><li>Zeigt den Druckerstatus an.</li><li>Einrichten und Inbetriebnahme des Druckers.</li></ul>                                                                                                    |
| 2 | Home (Schaltfläche)              | Zurückkehren zum Startbildschirm.                                                                                                    |
| 3 | Energiesparmodus-Taste           | <ul> <li>Aktivieren des Energiespar- oder Ruhemodus.</li> <li>Durch die folgenden Aktionen wird der Energiesparmodus des Druckers beendet:</li> <li>Berühren des Startbildschirm des Druckerbedienfelds</li> <li>Durch die folgenden Aktionen wird der Energiesparmodus des Druckers beendet:</li> <li>Drücken der Energiesparmodus-Taste, bis der Drucker erwacht</li> <li>Zurücksetzen durch Einschalten über den Hauptnetzschalter</li> </ul> |
| 4 | Tastatur                         | Eingabe von Zahlen, Buchstaben oder Symbolen am Drucker.                                                                                                    |
| 5 | Stopp-Taste oder Abbrechen-Taste | Beenden aller Druckervorgänge.                                                                                                    |
| 6 | Kontrollleuchte                  | Überprüfen des Druckerstatus.                                                                                                    |

## Farben der Energiesparmodus-Taste und der Kontrollleuchte

Die Farben der Energiesparmodus-Taste und der Kontrollleuchte auf dem Druckerbedienfeld geben einen bestimmten Druckerstatus oder eine Bedingung an.

| Kontrollleuchte                 | e Druckerstatus                                                                                |                                                |                 |
|---------------------------------|------------------------------------------------------------------------------------------------|------------------------------------------------|-----------------|
| Aus                             | Das Drucker ist ausgeschaltet oder befindet sich im Ruhemodus.                                 |                                                |                 |
| Grün blinkend                   | nd Der Drucker befindet sich in der Aufwärmphase, verarbeitet Daten oder druckt einen Auftrag. |                                                |                 |
| Konstant grün                   | Der Drucker ist eingeschaltet, aber inaktiv.                                                   |                                                |                 |
| Rot blinkend                    | Der Drucker wartet auf eine Aktion des Benutzers.                                              |                                                | j               |
| Energiesparmodus-Taste leuchtet |                                                                                                | Druckerstatus                                  |                 |
| Aus                             |                                                                                                | Der Drucker ist ausgeschaltet, inaktiv oder im | Status "Bereit" |
| Konstant gelb                   |                                                                                                | Der Drucker befindet sich im Energiesparmod    | us.             |

Menüzuordnung

Seite 3 von 4

| Energiesparmodus-Taste leuchtet                                                                                        | Druckerstatus                                                        |
|----------------------------------------------------------------------------------------------------|----------------------------------------------------------------------|
| Gelb blinkend                                                                                                    | Der Drucker wechselt in den Ruhemodus oder wird daraus zurückgeholt. |
| Blinkt für 0,1 Sekunde gelb und erlischt anschließend für 1,9<br>Sekunden. Dieses Blinkmuster setzt sich langsam fort. | Das Drucker befindet sich im Ruhemodus.                              |

## Der Startbildschirm

Nach dem Einschalten des Druckers wird auf dem Display ein Standardbildschirm angezeigt, der als Startbildschirm bezeichnet wird. Verwenden Sie die Schaltflächen und Symbole auf dem Startbildschirm, um eine Aktion zu starten.

**Hinweis:** Der Startbildschirm kann je nach Anpassungseinstellungen, Verwaltungskonfiguration und aktiven eingebetteten Lösungen unterschiedlich aussehen.

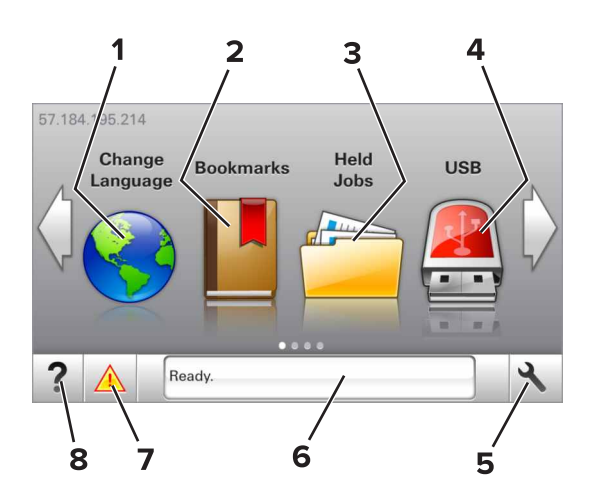

| Berühr | en Sie               | Bis                                                                                                    |
|--------|----------------------|----------------------------------------------------------------------------------------------------|
| 1      | Sprache ändern       | Ändern der primären Druckersprache.                                                                                                    |
| 2      | Lesezeichen          | Erstellen einer Reihe von Lesezeichen (URLs) und Speichern und Organisieren der Lesezeichen in einer Strukturansicht aus Ordnern und Dateiverknüpfungen.                                                                                  |
|        |                      | Hinweis: Innerhalb von "Formulare und Favoriten" erstellte Lesezeichen sind nicht in der Strukturansicht<br>enthalten. Außerdem können die Lesezeichen in der Struktur nicht innerhalb von "Formulare und<br>Favoriten" verwendet werden. |
| 3      | Angehaltene Aufträge | Zeigt alle aktuellen angehaltenen Aufträge an.                                                                                                    |
| 4      | USB                  | Anzeigen, Auswählen oder Drucken von Fotos und Dokumenten von einem Flash-Laufwerk.                                                                                                    |
|        |                      | Hinweis: Dieses Symbol wird nur angezeigt, wenn Sie zum Startbildschirm zurückkehren, während eine<br>Speicherkarte oder ein Flash-Laufwerk an den Drucker angeschlossen ist.                                                             |
| 5      | Menüs                | Zugreifen auf die Druckermenüs.                                                                                                    |
|        |                      | Hinweis: Diese Menüs sind nur verfügbar, wenn sich der Drucker im Status "Bereit" befindet.                                                                                                    |
| 6      | Statusmeldungsleiste | • Zeigt den aktuellen Druckerstatus wie Bereit oder Besetzt an.                                                                                                    |
|        |                      | <ul> <li>Zeigt den Status der Druckerverbrauchsmaterialien an.</li> </ul>                                                                                                    |
|        |                      | <ul> <li>Anzeigen von Meldungen, wenn ein Benutzereingriff erforderlich ist, sowie von Hinweisen zum Beheben<br/>der Meldungen.</li> </ul>                                                                                                |
| 7      | Status/Material      | • Zeigt eine Druckerwarnung oder Fehlermeldung an, sobald der Drucker einen Benutzereingriff erfordert,<br>um die Verarbeitung fortzusetzen.                                                                                              |
| l      |                      | Weitere Informationen zur Druckerwarnung oder Fehlermeldung und wie Sie die Meldung löschen.                                                                                                    |

| Seite | 4 von | 4 |
|-------|-------|---|
| sente | 4 von | 4 |

| Berühr | en Sie | Bis                                           |
|--------|--------|-----------------------------------------------|
| 8      | Tipps  | Anzeigen kontextbezogener Hilfeinformationen. |

Folgende Elemente können ebenfalls auf dem Startbildschirm angezeigt werden:

| Berühren Sie            | Bis                                                       |
|-------------------------|-----------------------------------------------------------|
| Angehaltene Jobs suchen | Durchsuchen der aktuellen angehaltenen Aufträge.          |
| Aufträge nach Benutzer  | Zugriff auf die vom Benutzer gespeicherten Druckaufträge. |
| Profile und Anwendungen | Zugriff auf Profile und Anwendungen.                      |

### Funktionen

| Funktion                                        | Beschreibung                                                                                                    |
|-------------------------------------------------|----------------------------------------------------------------------------------------------------|
| Warnung Wartungsmeldung                         | Wenn eine Wartungsmeldung vorliegt, die sich auf eine Funktion auswirkt, wird dieses Symbol angezeigt,<br>und die rote Kontrollleuchte blinkt.                                                                                                    |
| Warnung                                         | Wenn ein Fehler vorliegt, wird dieses Symbol angezeigt.                                                                                                    |
| Drucker-IP-Adresse<br>Beispiel: 123.123.123.123 | Die IP-Adresse des Druckers befindet sich in der oberen linken Ecke des Startbildschirms. Sie können die IP-<br>Adresse beim Zugriff auf den Embedded Web Server verwenden, um die Druckereinstellungen anzuzeigen<br>und per Fernzugriff zu konfigurieren. |